| SEKAFIND<br>Only use this once you're positive<br>1. Select More > Cataloging on the top bar                     | Z39.50 Records<br>a record doesn't exist in SEKnFind!                 |
|----------------------------------------------------------------------------------------------------|-----------------------------------------------------------------------|
| Circulation Patrons Search Cart OPAC. Mo                                                                         | re ▼<br>Lists<br>Cataloging<br>Acquisitions<br>Authorities<br>Serials |
| 2. Click 'Z39.50 Search'<br>Search the catalog and the reservoir<br>Cataloging search Check<br>Home - Cataloging | c<br>Submit<br>c out                                                  |

3. Conduct your search - try searching different ways (ISBN, Title, Title + Author, etc.)

↔ New record ▼ Q Z39.50 search

|                  | Search targets Select all Clear all |   |
|------------------|-------------------------------------|---|
| ISBN: 1451666179 |                                     |   |
| ISSN:            |                                     |   |
| Title            |                                     |   |
| nue.             |                                     |   |
| Author:          |                                     | = |
| Subject heading: |                                     |   |
|                  |                                     |   |
| Keyword (any):   |                                     |   |
| LC call number:  | KANSAS CITY PUBLIC LIBRARY          |   |
| Control no :     | ✓ INFOSOUP                          |   |
| Control no.      | KANAWHA COUNTY PUBLIC LIBRARY       |   |
| Dewey:           | (CHARLESTON, WV)                    |   |
| Standard ID:     | LAWRENCE PUBLIC LIBRARY (KS)        |   |
|                  | ACCESS PENNSYLVANIA                 |   |
|                  | OHIOLINK                            | - |

### 4. Click 'MARC'

| Results                |   |                           |                       |        |                                         |                                                                                          |            |      |      |        |
|------------------------|---|---------------------------|-----------------------|--------|-----------------------------------------|------------------------------------------------------------------------------------------|------------|------|------|--------|
| Server                 | ¢ | Title 🔻                   | Author 🗢              | Date 🗢 | Edition 🔶                               | ISBN \$                                                                                  | LCCN 🗢     | Prev | iew  |        |
| OHIOLINK               |   | I wear the<br>black hat : | Klosterman,<br>Chuck, | 2013   | First Scribner<br>hardcover<br>edition. | 1439184496:                                                                              | 2013003049 | MARC | Card | Import |
| ACCESS<br>PENNSYLVANIA |   | I wear the<br>black hat : | Klosterman,<br>Chuck, |        | 1st Scribner<br>hardcover ed.           | 9781439184493  <br>1439184496                                                            | 2013003049 | MARC | Card | Import |
| INFOSOUP               |   | I wear the<br>black hat : | Klosterman,<br>Chuck, | 2013   | First Scribner<br>hardcover<br>edition. | 9781439184493 (hbk)  <br>1439184496 (hbk)  <br>9781439184516 (ebk)  <br>1439184518 (ebk) | 2013003049 | MARC | Card | Import |

#### 5. Assess the quality of your results - try and pick the most complete record!

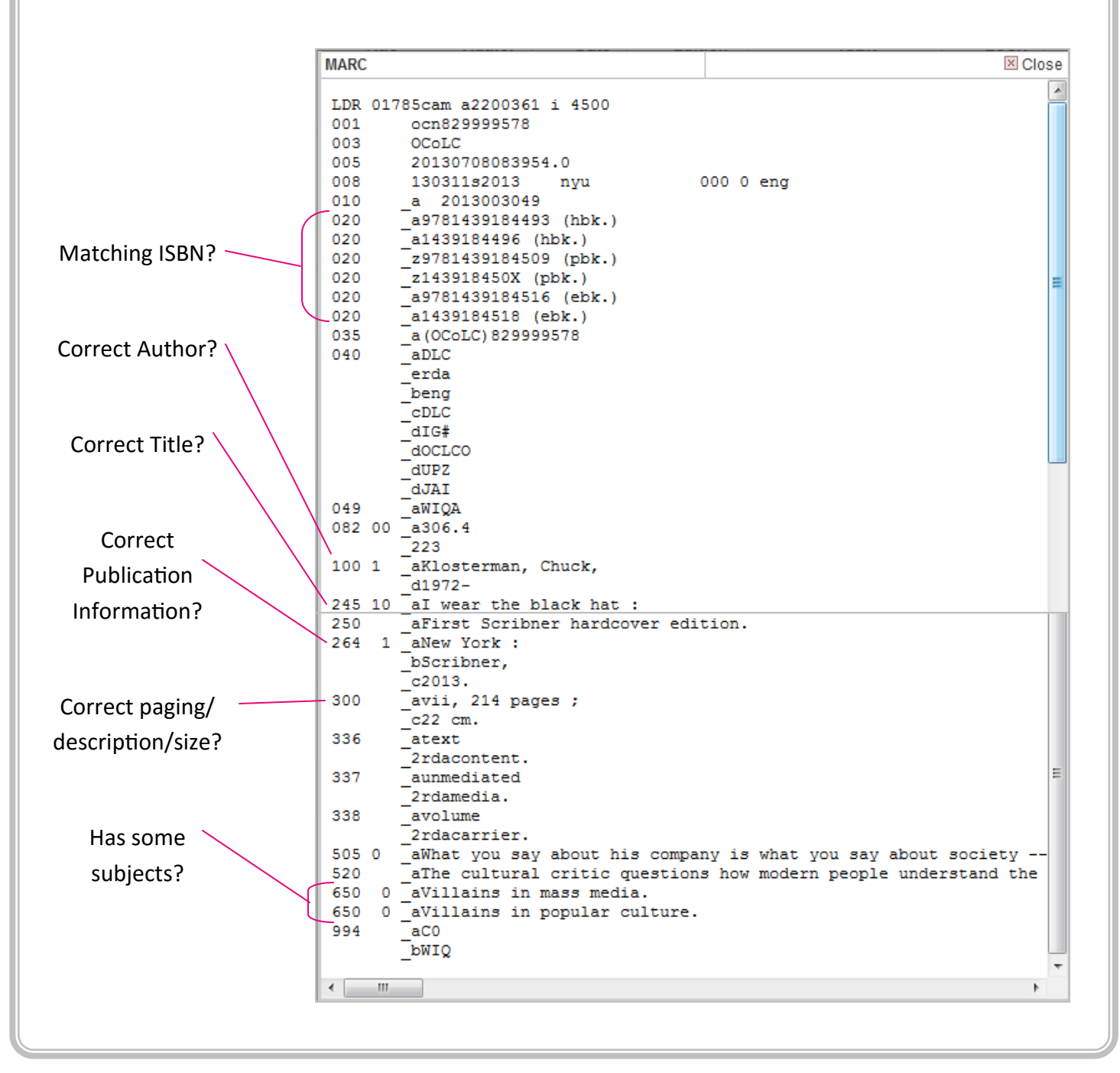

## 6. Click 'Close' to return to the previous screen

MARC

```
LDR 01785cam a2200361 i 4500
001 ocn829999578
003 OCoLC
005 20130708083954.0
008 130311s2013 pvu
```

000 0 eng

⊠ Close

×.

#### 7. Click 'Import' next to the best record

| Results                |                           |                       |        |                                         |                                                                                          |            |          |          |
|------------------------|---------------------------|-----------------------|--------|-----------------------------------------|------------------------------------------------------------------------------------------|------------|----------|----------|
| Server 🔶               | Title 🔻                   | Author 🗢              | Date 🗢 | Edition 🔶                               | ISBN \$                                                                                  | LCCN \$    | Preview  |          |
| OHIOLINK               | I wear the<br>black hat : | Klosterman,<br>Chuck, | 2013   | First Scribner<br>hardcover<br>edition. | 1439184496:                                                                              | 2013003049 | MARC Car | d Import |
| ACCESS<br>PENNSYLVANIA | I wear the<br>black hat : | Klosterman,<br>Chuck, |        | 1st Scribner<br>hardcover ed.           | 9781439184493  <br>1439184496                                                            | 2013003049 | MARC Car | d Import |
| INFOSOUP               | I wear the<br>black hat : | Klosterman,<br>Chuck, | 2013   | First Scribner<br>hardcover<br>edition. | 9781439184493 (hbk)  <br>1439184496 (hbk)  <br>9781439184516 (ebk)  <br>1439184518 (ebk) | 2013003049 | MARC Car | d Import |

#### 8. Look over the record and see if anything needs deleted, moved, or filled in

|                | Number                                   |                            |           |
|----------------|------------------------------------------|----------------------------|-----------|
| _^ c           | Terms of availability                    |                            |           |
| 020 ?          |                                          | . STANDARD BOOK NUMBER 🖻 👒 |           |
| <sup>≜</sup> Z | Cancelled/invalid<br>ISBN                | 143918450X (pbk.)          | E <b></b> |
| ≜ a            | International<br>Standard Book<br>Number |                            |           |
| ≜ c            | Terms of availability                    |                            |           |
| 020 ?          | - INTERNATIONAL                          | . STANDARD BOOK NUMBER 📼 🤒 |           |
| ≜ a            | International<br>Standard Book<br>Number | 9781439184516 (ebk.)       | ]         |
| c              | Terms of availability                    |                            | ]         |
| 020 ?          |                                          | . STANDARD BOOK NUMBER 📼 🥦 |           |
| A 2            | International                            | 1439184518 (ebk.)          |           |

| Add MARC record                                                      |
|----------------------------------------------------------------------|
| Show MARC tag documentation links                                    |
| Save  Change framework: Default                                      |
| 0 1 2 3 4 5 6 7 8 9                                                  |
| 000 ? - LEADER<br>▲ 00 fixed length control 01785cam a2200361 i 4500 |

# **IMPORTANT!**

The system checks for duplicate imports. If the record you selected is a duplicate, you'll see this prompt:

|                | Duplicate record suspected           Is this a duplicate of I wear the black hat :?                                                                                                    |
|----------------|----------------------------------------------------------------------------------------------------|
|                | Yes: Edit existing<br>items No: Save as new record                                                                                                    |
| Save 🗸 🔍 Z     | 39.50 Search Change framework: Default                                                                                                    |
| 0 1 2          | 3 4 5 6 7 8 9                                                                                                    |
| 000 ? - LEADER | <ul> <li>k control field *</li> <li>01785cam a2200361 i 4500 Image: Image: Im</li></ul> |
|                |                                                                                                    |

If not, close the window that popped up and click

.

# Z39.50 Searching Tips

No: Save as new record

- If at first you don't succeed; try, try again. ISBN is the most reliable search, but isn't always available. Try searching by Title alone, Title and author, title and medium. Don't just give up after one search!
- You can use the 'Keyword (any)' field to add terms like 'videodisc' if you're looking for a dvd or 'sound recording' if you're looking for an audiobook.
- If you're having trouble finding DVDs, sometimes you can find a tiny number on the spine, enter that into the 'Keyword (any)' field, and it may bring back a record.
- Check your spelling and punctuation! If the title isn't pulling back from your search, try variations.
- You can use any or all the fields to search but generally, fewer search terms yields more results.